# Interfejs C2FK dla FORTE 2014

Bartłomiej Kołodziejski 2013-11-05

C2FK@sage.com.pl

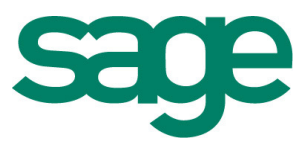

# Spis treści

| Instalacja                       | 3  |
|----------------------------------|----|
| Opis struktury tabel bazy danych | 7  |
| Procedury bazy danych            | 12 |
| Znane problemy                   | 13 |

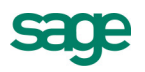

# Instalacja

Wymagane zasoby:

01\_C2FK\_2014\_Tables&Views.sql 02\_C2FK\_2014\_SP.sql

C2FK\_2014\_instalacja.exe

#### 1. Konfiguracja serwera SQL

Wywołanie mechanizmów C2FK z poziomu serwera SQL odbywa się za pośrednictwem polecenia xp\_cmdshell. By móc poprawnie wywoływać procedury interfejsu należy skonfigurować możliwość wykonywania procedury xp\_cmdshell.

Konfiguracje xp\_cmdshell można przeprowadzić za pomocą następującego skryptu:

```
EXEC sp_configure 'show advanced options', 1
GO
RECONFIGURE
GO
EXEC sp_configure 'xp_cmdshell', 1
GO
RECONFIGURE
GO
```

Szczegółowe informację na temat xp\_cmdshell:

<u>xp\_cmdshell (Transact-SQL)</u> <u>xp\_cmdshell Server Configuration Option</u>

Jeżeli interfejs C2FK wywoływany jest w kontekście połączenia użytkownika, który nie znajduję się w roli sysadmin należy przeprowadzić następujące kroki:

a) Należy nadać uprawnienia do wykonania procedury xp\_cmdshell dla danego użytkownika

USE MASTER GRANT EXECUTE ON xp cmdshell TO <nazwa uzytkownika>

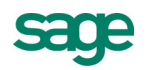

 b) Należy skonfigurować Server Proxy Account wskazując dane użytkownika w kontekście którego SQL będzie wywoływał polecenia przekazane do procedury xp\_cmdshell.

Server Proxy Account można skonfigurować z poziomu właściwości serwera SQL korzystając z narzędzia Microsoft SQL Server Management Studio

| 🚪 Server Properties - N2239\ | sql2k8r2                                   |       |
|------------------------------|--------------------------------------------|-------|
| Select a page                | Script + 📑 Help                            |       |
| General                      |                                            |       |
| Processors                   | Server authentication                      |       |
| Security                     | Jerver authentication                      |       |
| Connections                  | O Windows Authentication mode              |       |
| Database Settings            | SQL Server and Windows Authentication mode |       |
| Permissions                  |                                            |       |
|                              | Login auditing                             |       |
|                              | O None                                     |       |
|                              | Eailed logins only                         |       |
|                              | O Successful logins only                   |       |
|                              | O Both failed and successful logins        |       |
|                              |                                            |       |
|                              | Server proxy account                       |       |
|                              | I ← Enable server proxy account            |       |
|                              | Proxy account:                             |       |
| Connection                   | Password:                                  |       |
| Lonnection                   |                                            |       |
| Server:<br>./sql2k8r2        | Enable Common Criteria compliance          |       |
| Connection:                  | Enable C2 audit tracing                    |       |
| SAGEPL\bartek.kolodziejski   |                                            |       |
| View connection properties   | Lross database ownership chaining          |       |
|                              |                                            |       |
| Progress                     |                                            |       |
| Ready                        |                                            |       |
| The second                   |                                            |       |
|                              |                                            |       |
|                              |                                            | ancel |
|                              |                                            |       |

lub za pomocą polecenia:

EXEC sp\_xp\_cmdshell\_proxy\_account <użytkownik>, <hasło>

sp\_xp\_cmdshell\_proxy\_account

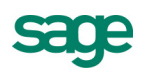

### 2. Instalacja mechanizmu C2FK

Na serwerze na którym znajduję się serwer bazy danych należy uruchomić C2FK\_2014\_instalacja.exe i zainstalować mechanizm postępując zgodnie z komunikatami.

Jeżeli przeprowadzasz aktualizacje interfejsu przed instalacją odinstaluj wcześniejszą wersje interfejsu.

#### UWAGA: Wymagane jest, by na jednostce na której zainstalowany jest interfejs C2FK dokonano instalacji i konfiguracji systemu FORTE

#### 3. Instalacja dodatkowych struktur bazy danych

Na bazie danych aplikacji Symfonia Finanse i Księgowość Forte należy uruchomić dostarczone skrypty. Skrypty należy uruchamiać w kolejności sygnalizowanej w nazwie pliku.

01\_C2FK\_2014\_Tables&Views.sql 02\_C2FK\_2014\_SP.sql

#### 4. Konfiguracja procedur mechanizmu C2FK

W procedurach sp\_C21\_importDK, sp\_C21\_importES, sp\_C21\_importKH należy poprawnie zdefiniować wartości dostępu do mechanizmu i baz danych. W tym celu należy zmodyfikować ich treść.

Poniżej przedstawiono znaczenie poszczególnych parametrów

@appPath – folder w którym został zainstalowany mechanizm C2FK
@dbUser – nazwa użytkownika serwera SQL
@dbPassword – hasło użytkownika serwera SQL
@fkUser – nazwa użytkownika aplikacji FORTE
@fkPassword – hasło użytkownika aplikacji FORTE
@fkDatabaseName – nazwa bazy danych aplikacji FKF
@fkServer – nazwa serwera bazy danych aplikacji FKF

Użytkownik serwer SQL powinien mieć uprawnienia do łącznia się z bazą aplikacji FORTE oraz przypisane role: db\_owner.

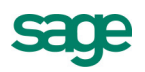

Użytkownik aplikacji FORTE powinien posiadać uprawniania:

- 1. Administrator Systemu Forte
- 2. Prawa do modułów, Forte Finanse i Księgowość
- 3. do modułu Forte Finanse i Księgowość:
  - a) DOK Wprowadzanie do bufora
  - b) DDF dostęp do typów dokumentów importowanych poprzez mechanizm C2FK
  - c) KRT cała grupa
  - d) ROZ Obsługa rozrachunków
- 4. Wspólne
  - a) Prawa w kartotece kontrahenci cała grupa
  - b) Prawa w kartotece Pracownicy i Osoby cała grupa
- 5. Prawa do słowników
  - a) Pełne prawa do słowników edytowanych z poziomu interfejsu C2FK

#### 5. Konfiguracja aktywacji

Otrzymany plik \*.lic należy umieścić w folderze interfejsu C2FK

#### 6. Dane pomocnicze

1. Konfiguracja mapowań typów dokumentu

Konfiguracje mapowań typów dokumentów należy przeprowadzić w przypadku gdy z poziomu interfejsu będą używane oznaczenia typów dokument odbiegające od typów w module Finansowo Księgowym (jest to zmiana w stosunku do poprzedniej wersji mechanizmu gdzie powyższa konfiguracja była wymagana zawsze).

Konfiguracje mapowań należy wprowadzić do tabeli C21\_konwersjaDefDok

W przypadku, gdy dla importowanego dokumentu nie będzie istniał wiersz mapowania interfejs będzie próbował wczytać dokument jako typ wskazany w kolumnie [skrót] w tabeli [C21\_Dokumenty].

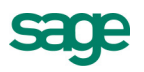

# Opis struktury tabel bazy danych

## Tabela C21\_Dokumenty

Tabela jest buforem nagłówka dokumentu.

| Pole            | Тур          | Opis                                                     |
|-----------------|--------------|----------------------------------------------------------|
| ld              | Int          | Identyfikator dokumentu w obszarze interfejsu C21        |
| rokld           | smallint     | Identyfikator roku księgowego FKF                        |
| Skrot           | varchar (10) | Skrót dokumentu. Wartość tej kolumny wykorzystywana jest |
|                 |              | wraz z mapowaniem z tabeli C21_KonwersjaDokDef do        |
|                 |              | ustalenia typu dokumentu                                 |
| Numer           | int          | Numer dokumentu                                          |
| kontrahent      | int          | Identyfikator kontrahenta – Numer księgowy kontrahenta   |
| Nazwa           | varchar (29) | Nazwa dokumentu                                          |
| Tresc           | varchar (59) | Treść                                                    |
| datawpr         | datetime     | Data wprowadzenia                                        |
| Datadok         | datetime     | Data dokumentu                                           |
| dataOper        | datetime     | Data operacji gospodarczej                               |
| datawpl         | datetime     | Data wpływu                                              |
| Kwota           | float        | Kwota dokumentu w PLN                                    |
| wkwota          | float        | Kwota dokumenty wyrażona w walucie (jeśli dokument       |
|                 |              | walutowy)                                                |
| waluta          | varchar (3)  | Waluta dokumentu (jeśli dokument walutowy)               |
| nazwaKor        | varchar (29) | Nazwa dokumentu korygowanego                             |
| dataKor         | datetime     | Data dokumentu korygowanego                              |
| sygnatura       | varchar (20) | pole nieużywane                                          |
| saldoPoczRK     | float        | Saldo początkowe raportu kasowego                        |
| saldoZapRK      | float        | Saldo zapisów raportu kasowego                           |
| kwotaPozaRej    | float        | Kwota niewchodząca do rejestru VAT                       |
| TypRozrachunku  | tinyint      | Flaga określająca typ rozrachunku:                       |
|                 |              | 1 – nowa transakcja                                      |
|                 |              | 2 – nowa transakcja – zaliczka                           |
|                 |              | 3 – rozliczenie                                          |
| dokRozliczany   | varchar (29) | Nazwa faktury rozliczanej                                |
| terminPlatnosci | datetime     | Termin płatności nowej transakcji                        |
| status          | int          | Status bufora.                                           |
|                 |              | <0 – wartości użytkownika                                |
|                 |              | 0 – dokument gotowy do importu                           |
|                 |              | >0 – identyfikator importu (identyfikator logu importu)  |

# Tabela C21\_rejVat

Tabela jest buforem rejestrów dokumentu.

| Pole  | Тур      | Opis                                                                                                    |
|-------|----------|----------------------------------------------------------------------------------------------------|
| id    | int      | Identyfikator zapisu                                                                                                    |
| dokld | int      | Identyfikator nagłówka dokumentu z tabeli C21_dokumenty                                                                                                |
| rejld | int      | Identyfikator rejestru z systemu FKF. Jeżeli pole to nie jest<br>wypełnione używany jest domyślny rejestr zdefiniowany w tabeli<br>C21_konwersjaDefDok |
| okres | Datetime | Okres rejestru                                                                                                    |

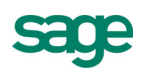

| Pole         | Тур        | Opis                                              |
|--------------|------------|---------------------------------------------------|
| oczek        | Int        | Czy rejestr oczekujący (nie nadany okres)         |
|              |            | Wartości:                                         |
|              |            | 0 – konkretny okres                               |
|              |            | 1 – oczekujący (bez okresu)                       |
|              |            | 2 – okres będzie ustalony rozliczeniem zapłaty    |
|              |            | 3 – okres ustalony terminem płatności             |
| abc          | smallint   | ABC rejestru                                      |
| nienaliczany | smallint   | Flaga określająca czy rejestr ma być nienaliczany |
| Stawka       | Float      | Stawka rejestru.                                  |
| Brutto       | float      | Wartość brutto                                    |
| Netto        | float      | Wartość netto                                     |
| vat          | float      | Wartość VAT                                       |
| Znacznik     | Varchar(3) | Znacznik przypisany do rejestru                   |
| ue           | int        | Znacznik ue rejestru                              |
| usługa       | int        | Znacznik usługa rejestru                          |
| BruttoWaluta | float      | Wartość brutto w walucie                          |
| NettoWaluta  | float      | Wartość netto w walucie                           |
| VatWaluta    | float      | Wartość VAT w walucie                             |

# Tabela C21\_zapisy

#### Tabela jest buforem zapisów dokumentu

| Pole            | Тур          | Opis                                                    |
|-----------------|--------------|---------------------------------------------------------|
| id              | int          | Identyfikator zapisu                                    |
| dokld           | int          | Identyfikator nagłówka dokumentu z tabeli C21_dokumenty |
| pozycja         | smallint     | Numer pozycji dokumentu                                 |
| rozbicie        | smallint     | Numer rozbicia                                          |
| strona          | smallint     | Strona zapisy                                           |
| zapisRownolegly | tinyint      | Pole określające zapis równoległy                       |
| kwota           | float        | Kwota zapisu w PLN                                      |
| wkwota          | float        | Kwota zapisu w walucie (jeżeli zapis walutowy)          |
| waluta          | varchar (3)  | Waluta zapisu (jeżeli zapis walutowy)                   |
| opis            | varchar (59) | Opis zapisu                                             |
| synt            | int          | Syntetyka konta księgowego                              |
| poz1            | int          | Pozycja 1 konta księgowego                              |
| poz2            | int          | Pozycja 2 konta księgowego                              |
| poz3            | int          | Pozycja 3 konta księgowego                              |
| poz4            | int          | Pozycja 4 konta księgowego                              |
| poz5            | int          | Pozycja 5 konta księgowego                              |
| kontoRap        | Int          | Zapis na koncie kasy (dla Raportów Kasowych)            |
| dataKPKW        | Datetime     | Data dokumentu KP/KW (dla Raportów Kasowych)            |
| numerDok        | Varchar(40)  | Numer dokumentu KP.KW (dla Raportów Kasowych)           |
| TypRozrachunku  | tinyint      | Flaga określająca typ rozrachunku:                      |
|                 |              | 1 – nowa transakcja                                     |
|                 |              | 2 – nowa transakcja – zaliczka                          |
|                 |              | 3 – rozliczenie                                         |
| dokRozliczany   | varchar (29) | Nazwa rozliczanej faktury                               |
| terminPlatnosci | datetime     | Termin płatności nowej transakcji                       |

### Tabela C21\_kontrahenci

Tabela bufora danych kontrahentów. Jeżeli pole ID ma wartość nastąpi edycja kontrahenta o podanym identyfikatorze.

| Pole                   | Typ            | Opis                                                      |
|------------------------|----------------|-----------------------------------------------------------|
| id                     | int            | Identyfikator kontrahenta, dla nowych kontrahentów = NULL |
| skrot                  | varchar (40)   | Skrót kontrahenta                                         |
| nazwa                  | varchar (100)  | Nazwa Kontrahenta                                         |
| Krai                   | varchar (14)   | Krai kontrahenta – domyślny adres                         |
| Mieiscowosc            | varchar (40)   | Miejscowość kontrahenta – domyślny adres                  |
| gmina                  | varchar (40)   | Gmian kontrahenta – domyślny adres                        |
| ulica                  | varchar (35)   | Ulica kontrahenta – domyślny adres                        |
| numerDomu              | varchar (15)   | Numer domu kontrahenta – domyślny adres                   |
| numerMieszk            | varchar (15)   | Numer mieszkania kontrahenta – domyślny adres             |
| kod                    | varchar (10)   | Kod pocztowy kontrabenta – domyślny adres                 |
| noczta                 | varchar (40)   | Poczta kontrahenta – domyślny adres                       |
| Telefon1               | varchar (15)   | Telefon kontrahenta – domyślny adres                      |
| Telefon2               | varchar (15)   | Telefon kontrahenta – domyślny adres                      |
| Telefax                | varchar (15)   | Fax kontrahenta – domyślny adres                          |
| Telex                  | varchar (15)   | Pole nieużywane                                           |
| email                  | varchar (40)   | Email kontrahenta – domyślny adres                        |
| Platnik\/AT            | tinvint        | Pole nieużwane                                            |
| nadlowek               | varchar (19)   |                                                           |
| nagiowek               | varchar (34)   | Nazwisko osoby do kontaktu                                |
| imie                   | varchar (14)   | Imie osoby do kontaktu                                    |
| nracownik              | int            |                                                           |
| typ                    | tinvint        |                                                           |
| nin                    | varchar (20)   | Nin kontrabenta                                           |
| nip                    | varchar (20)   | DESEL kontrabonta                                         |
| Pegon                  | varchar (20)   | Pegon kontrabenta                                         |
| zaufanie               | smallint       |                                                           |
| Llwagi                 | Varebar (00)   | Pole nieużywalie                                          |
| ovtorpolld             | varchar (99)   | Identifikator kontrabonto w ovetemio zownetrznym. Dolo    |
| externatio             |                | nomijane w trakcje aktualizacji danych użwane wyłaczne w  |
|                        |                | trakcje dodawanja nowego kontrabental                     |
| svanaturaW             | varchar (40)   |                                                           |
| sygnaturaM             | varchar $(40)$ |                                                           |
| datawor                | datetime       |                                                           |
| datampi                | datetime       |                                                           |
|                        | varchar (100)  | Strona W/W/W kontrahenta                                  |
| rachunekid             | int            |                                                           |
| idKrai                 | int            | I dentyfikator kraju kontrahenta                          |
| etatuel IE             | emallint       | Zarejestrowany w systemie VIES                            |
|                        | varchar (3)    | Pole nieużywane                                           |
| limit                  | bit            | Limie kontrahenta                                         |
| limitKwota             | float          | Kwota limitu                                              |
| limit/Wold             | Norchar (3)    | Woluta limitu                                             |
| typDDEpol              | varchar (3)    |                                                           |
| iyperenai<br>wakDDEnal | floot          |                                                           |
| wskppfiai<br>twpDDE=ab | noal           |                                                           |
|                        | floot          |                                                           |
| WSKPPFZ0D              | int            | Pole meuzywane                                            |
| pozycja                | IIIL<br>Int    | Numer Księgowy Kontranenta                                |
| TUUZAJ                 | lill<br>Int    | Pole nieużywane                                           |
| katalog                |                | Pole nieuzywane                                           |
| aktywny                | BIT            | Aktywnosc Kontranenta                                     |
| negoc                  | Smallint       | ⊢laga negocjacji                                          |

| Pole   | Тур          | Opis                                                    |
|--------|--------------|---------------------------------------------------------|
| rejon  | varchar (25) | Rejon kontrahenta                                       |
| flag   | Smallint     | Pole nieużywane                                         |
| super  | Int          | Pole nieużywane                                         |
| status | Int          | Status bufora.                                          |
|        |              | <0 – wartości użytkownika                               |
|        |              | 0 – dokument gotowy do importu                          |
|        |              | >0 – identyfikator importu (identyfikator logu importu) |

### Tabela C21\_elementySlownika

Tabela bufora danych elementów słownika. Jeżeli istnieje w bazie element słownika o podanym numerze nastąpi jego edycja.

| Pole       | Тур           | Opis                                                    |
|------------|---------------|---------------------------------------------------------|
| idSlownika | int           | Identyfikator słownika                                  |
| numer      | int           | Numer 10lement słownika                                 |
| nazwa      | varchar (100) | Nazwa elementu                                          |
| Aktywny    | bit           | Określa status aktywności elementu                      |
| status     | int           | Status bufora.                                          |
|            |               | <0 – wartości użytkownika                               |
|            |               | 0 – dokument gotowy do importu                          |
|            |               | >0 – identyfikator importu (identyfikator logu importu) |

### Tabela C21\_atrybutyElementuSlownika

Tabela bufora danych elementów słownika. Jeżeli istnieje w bazie element słownika o podanym numerze nastąpi jego edycja.

| Pole            | Тур           | Opis                                                    |
|-----------------|---------------|---------------------------------------------------------|
| idSlownika      | int           | Identyfikator słownika                                  |
| numerElementu   | int           | Numer 10lement słownika                                 |
| nazwa           | varchar (100) | Nazwa elementu                                          |
| nazwaAtrybutu   | varchar(50)   | Nazwa atrybutu                                          |
| tytulAtrybutu   | varchar(200)  | Tytul atrybutu                                          |
| wartoscAtrybutu | varchar(255)  | Wartość atrybutu                                        |
| status          | Int           | Status bufora.                                          |
|                 |               | <0 – wartości użytkownika                               |
|                 |               | 0 – dokument gotowy do importu                          |
|                 |               | >0 – identyfikator importu (identyfikator logu importu) |

# Tabela C21\_importLog

Nagłówek logu importu.

| Pole        | Тур            | Opis                                                            |
|-------------|----------------|-----------------------------------------------------------------|
| ld          | int – Identity | Identyfikator logu, będący jednocześnie identyfikatorem importu |
| startTime   | datetime       | Data rozpoczęcia importu                                        |
| endTime     | datetime       | Data zakończenia importu                                        |
| description | varchar (255)  | Opis                                                            |

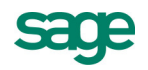

| Pole         | Тур         | Opis                                                         |
|--------------|-------------|--------------------------------------------------------------|
| Result       | int         | Pole nie używane                                             |
| breakOnError | tinyint     | Flaga określająca czy działanie importu zostało przerwane na |
|              |             | wskutek wystąpienia błędu                                    |
| scope        | varchar(50) | Kod importu (Import DK, Import KH, Import ES)                |

### Tabela C21\_importLogItems

Pozycje logu importu. Przechowują informację o zaimportowanych dokumentach.

| Pole     | Тур      | Opis                                                    |
|----------|----------|---------------------------------------------------------|
| id       | int      | Identyfikator wpisu                                     |
| logId    | int      | Identyfikator logu z tabeli C21_ImportLog               |
| dokRokld | smallint | Rok księgowy                                            |
| dokld    | int      | Identyfikator dokumentu w systemie FKF                  |
| c21ld    | int      | Identyfikator nagłówka dokumentu z tabeli C21_dokumenty |

#### Tabela C21\_konwersjaDefDok

Tabela konfiguracyjna. Określa mapowania typów dokumentów i domyślne rejestry.

| Pole     | Тур          | Opis                            |
|----------|--------------|---------------------------------|
| rokld    | smallint     | Rok księgowy                    |
| Skrot    | varchar (10) | Skrót dokumentu w ramach C2FK   |
| dSkrot   | varchar (4)  | Skrót dokumentu FKF             |
| defRejld | int          | Domyślny identyfikator rejestru |

# Tabela C21\_konwersjaKH

W tabeli przechowywanie są mapowania kontrahentów pomiędzy systemem zewnętrznym a systemem Symfonia. W trakcie tworzenia nowego kontrahenta w systemie Symfonia tworzony w tabeli tworzony jest wiersz z identyfikatorem kontrahenta oraz wartością pola externalld z wiersza kontrahenta w tabeli buforowej. Jeżeli wartość pola externalld jest wartością Null wiersz w tabeli C21\_konwersjaKH nie jest tworzony.

| Pole       | Тур | Opis                                                     |
|------------|-----|----------------------------------------------------------|
| fkld       | int | Identyfikator numeryczny kontrahenta w systemie Symfonia |
| externalId | int | Identyfikator kontrahenta z systemu zewnętrznego         |

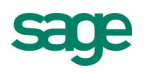

# Procedury bazy danych

Mechanizm importu danych inicjowany jest poprzez wywołanie odpowiednich procedur wbudowanych:

#### • Procedura sp\_C21\_importDK

Procedura uruchamia mechanizm importu dokumentów.

Parametry:

 @debug (int) – określa czy mechanizm ma zostać uruchomiony w trybie logowania akcji (domyślnie 0)

#### • Procedura sp\_C21\_importKH

Procedura uruchamia mechanizm importu danych kontrahentów.

Parametry:

 @debug (int) – określa czy mechanizm ma zostać uruchomiony w trybie logowania akcji (domyślnie 0)

#### • Procedura sp\_C21\_importES

Procedura uruchamia mechanizm importu elementów słownika i ich atrybutów

Parametry:

 @debug (int) – określa czy mechanizm ma zostać uruchomiony w trybie logowania akcji (domyślnie 0)

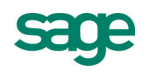

# Znane problemy

Poniższy rozdział przedstawia możliwe sposoby weryfikacji działania mechanizmu jak również diagnozy możliwej przyczyny niepoprawnego działania.

Od wersji 2013 można uruchomić procedury w trybie DEBUG. W trybie DEBUG działanie odbiega od standardowego procesu w następujących obszarach:

- Informacja o poszczególnych krokach importu jest prezentowana użytkownikowi (jeśli aplikacja wywołana jest z wiersza poleceń wyświetlana jest na konsoli, jeśli z poziomu SQL w wyniku wykonania)
- Mechanizm wykona pełną inicjalizacje dodatkowych bibliotek nawet jeśli nie ma żadnych danych do wczytania

| Problem      | Przy próbie wywołania procedury otrzymuje komunikat:                            |
|--------------|---------------------------------------------------------------------------------|
|              | Msg 15281, Level 16, State 1, Procedure xp_cmdshell, Line 1                     |
|              | SQL Server blocked access to procedure 'sys.xp_cmdshell' of                     |
|              | component 'xp_cmdshell' because this component is turned off as                 |
|              | part of the security configuration for this server. A system                    |
|              | administrator can enable the use of 'xp_cmdshell' by using                      |
|              | <pre>sp_configure. For more information about enabling 'xp_cmdshell',</pre>     |
|              | see "Surface Area Configuration" in SQL Server Books Online.                    |
| Okoliczności |                                                                                 |
| Działania    | Przeprowadź konfiguracje dostępu do procedury xp_cmdShell zgodnie z dostarczoną |
|              | instrukcją                                                                      |

| Problem      | Przy próbie wywołania procedury otrzymuje komunikat:                  |
|--------------|-----------------------------------------------------------------------|
|              | Msg 15153, Level 16, State 1, Procedure xp_cmdshell, Line 1           |
|              | The xp_cmdshell proxy account information cannot be retrieved or      |
|              | is invalid. Verify that the '##xp_cmdshell_proxy_account##'           |
|              | credential exists and contains valid information.                     |
| Okoliczności |                                                                       |
| Działania    | Przeprowadź konfiguracje konta Proxy zgodnie z dostarczoną instrukcją |

| Problem      | Dane nie są importowane                                                           |
|--------------|-----------------------------------------------------------------------------------|
| Okoliczności | Po wstawieniu danych do tabel przejściowych C21_* i wywołaniu właściwej procedury |
|              | dane nie są zaczytywane do systemu FORTE i pozostają w niezmienionej postaci w    |

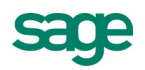

|           | tabelach (kolumna status = 0)                                                        |
|-----------|--------------------------------------------------------------------------------------|
| Działania | Należy sprawdzić, czy w tabeli C21_ImportLog powstaje rekord powiązany z             |
|           | przeprowadzeniem operacji. Jeśli nie powstaje rekord sprawdź parametry dostępu do    |
|           | bazy (w treści procedury). Jeśli istnieje rekord należy uruchomić procedurę w trybie |
|           | DEBUG i prześledzić poszczególne kroki operacji.                                     |

| Problem      | Procedura importu przebiega właściwie jednak dane kontrahenta nie są importowane                                  |
|--------------|----------------------------------------------------------------------------------------------------|
| Okoliczności | Procedura importu działa właściwie dla części przypadków, jednak niektóre rekordy nie<br>są poprawnie procesowane |
| Działania    | Należy sprawdzić zawartość tabeli C21_Errors pod kątem informacji dotyczącej niepoprawności danych                |

| Problem      | Procedura importu przebiega właściwie jednak dane dokumentu nie są importowane        |  |
|--------------|---------------------------------------------------------------------------------------|--|
| Okoliczności | Procedura importu działa właściwie dla części przypadków, jednak niektóre rekordy nie |  |
|              | są poprawnie procesowane                                                              |  |
| Działania    | Należy sprawdzić:                                                                     |  |
|              | wartość errorInfo w tabeli C21_dokumenty                                              |  |
|              | • zawartość tabeli C21_Errors pod kątem informacji dotyczącej niepoprawności          |  |
|              | danych.                                                                               |  |

| Problem      | Import dokumentów przerywany jest w trakcie działania                                 |  |  |
|--------------|---------------------------------------------------------------------------------------|--|--|
| Okoliczności | W niektórych sytuacjach interfejs nie ma możliwości samodzielnej obsługi błędów które |  |  |
|              | są komunikowane za pomocą interfejsu użytkownika. Ponieważ proces uruchomiany jest    |  |  |
|              | przez serwer SQL komunikacja za pomocą GUI jest uniemożliwiona i w konsekwencji       |  |  |
|              | powoduje kolejne błędy.                                                               |  |  |
| Działania    | Zalecane jest uruchomienie interfejsu z poziomu wiersza poleceń systemu Windows i     |  |  |
|              | prześledzenie importu. Takie postępowanie umożliwi ew. wyświetlenie okna z            |  |  |
|              | ostrzeżeniem lub błędem i wskaże przyczynę problemu.                                  |  |  |

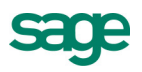